Website

- The link below will take you to the Eventbrite Website for Registration
  - o <a href="https://kofcmidyear2024.eventbrite.com">https://kofcmidyear2024.eventbrite.com</a>
  - To login to the site, for required password please contact Jesse Hines at jesse.hines86@gmail.com
    - Enter the password into the required section and click on the arrow on the right side of the box as shown below.

FRI, DEC 6 AT 5:00 PM, Lincoln, NE

# Knights of Columbus 2024 Mid-Year Meeting

by Nebraska Knights of Columbus

|           |               | Need A Password       |  |
|-----------|---------------|-----------------------|--|
| Password* | $\rightarrow$ | Contact the organizer |  |

• This will take you to the event screen. You will then click the red **Get Tickets** button on the right side of the screen. The button will look like this:

0

#### Website

After you click on the 'Get Tickets' button, you will be sent to the promo code page. You must type in your access code in the box at the top. The APPLY button will turn blue. You MUST click the blue APPLY button. Please note the locations in the picture below:

## Your access code is

You must have an access code to view tickets for this event.

| Apply |
|-------|
|       |
|       |

 After you click the apply button a Green check mark will show up next to the word Remove. There is also a message below your promo code saying that the promo code has been applied. This will reveal your ticket options. You will need to use the scroll bar on the right to

select all desired tickets. See Below

| - Promo Code                                | Remove        | ₽ |
|---------------------------------------------|---------------|---|
| Access applied. New tickets unlocked below. |               |   |
| Registration - I plan to attend             | - 0 +         |   |
| Free                                        | 100 Remaining | ~ |
| 🔓 Unlocked                                  |               | ~ |
| Sales end on Nov 9, 2024                    |               |   |
| Hotel Accommodations - Individual Billed    | - 0 +         |   |
| Free                                        | 50 Remaining  |   |
| â Unlocked                                  |               |   |
| Sales end on Nov 9, 2024                    |               | ₽ |
|                                             | Check out     |   |

Website

## <u>Tickets available will indicate your intent to attend, hotel preferences and meal</u> choices.

- Registration
  - I plan to attend
  - o I am unable to attend
- Hotel Accommodations
- Meal Choices
- Any Special Events

## During the Checkout process you will be asked to Provide the following contact information:

- First Name
- Last Name
- E-mail address
- Cell phone

## Answer Supporting Questions to identify your position(s) within the state, hotel room expectations and note dietary restrictions.

- Choose "Primary" Position you hold within the State
  - Indicate if you hold more than one position and type in the additional positions
- Provide Lady's Name and Email that will attend the Ladies Program if chosen.
- Select nights lodging is requested.
  - Thursday Approval of State Deputy required
  - Friday DD reimbursement only allowed if travel over 250 miles is required
  - Saturday
- Select Room Type
  - Single Bed
  - o Two Beds
  - Suite Approval of State Deputy required
- Indicate total number of people staying in the room.
- Indicate if you have specific room requests and provide request request will be forwarded to the hotel for consideration.
  - e.g. Handicap access, etc.

#### Website

- Indicate if anyone you are ordering meals for on this order has specific dietary restrictions or needs.
  - Provide specific restrictions/needs, these will be forwarded on to the hotel for their awareness.
- Indicate if you will be needing a highchair.

#### Order Completion:

• Once you have selected the tickets you wish to get you will need to click the red **CHECK OUT** button. This will take you to the required information page (as mentioned above). Once you have entered all the information and answered the required questions you will click on the red **REGISTER** button.

## If you will be needing extra meals (meals that would need to be paid for), you will need to complete a second registration.

- You will use the same link to take you to the Eventbrite Website for Registration
  - o https://kofcmidyear2024.eventbrite.com
    - To login, you will use the same password.

#### Please contact Jesse Hines at jesse.hines86@gmail.com for password

 After entering the password, you will then click the red Get Tickets button on the right side of the screen. After you click on the 'Get Tickets' button you will be sent to the promo code page. You must type in your promo code in the box at the top. The APPLY button will turn blue. You MUST click the blue APPLY button.

### The Access Code is \_\_\_\_\_

The only ticket options available using this code are for paid meals that are not included in the gratuities afforded to your position. You do not have to indicate if you are planning to attend again.

Website

Examples of this would be:

- Children attending any of the meals
- Spouse of a Director
  - This does not include couples that are co-directors (Faith & Family)
- Spouse of a District Deputy

## During the Checkout process you will be asked to Provide the following contact information:

- First Name
- Last Name
- E-mail address
- Cell phone

## Answer Supporting Questions to identify your position(s) within the state and note dietary restrictions.

- Choose "Primary" Position you hold within the State
  - Indicate if you hold more than one position and type in the additional positions
- Indicate if any one you are ordering meals for on this order has specific dietary restrictions or needs.
  - Provide specific restrictions/needs, these will be forwarded on to the hotel for their awareness.

#### Order Completion:

• Once you have selected the tickets you wish to get you will need to click the red **CHECK OUT** button. This will take you to the required information page (as mentioned above). Once you have entered all the information and answered the required questions you will click on the red **REGISTER** button.